## Connecting Rodstation Ultra HD Camera Monitor to a Smart phone

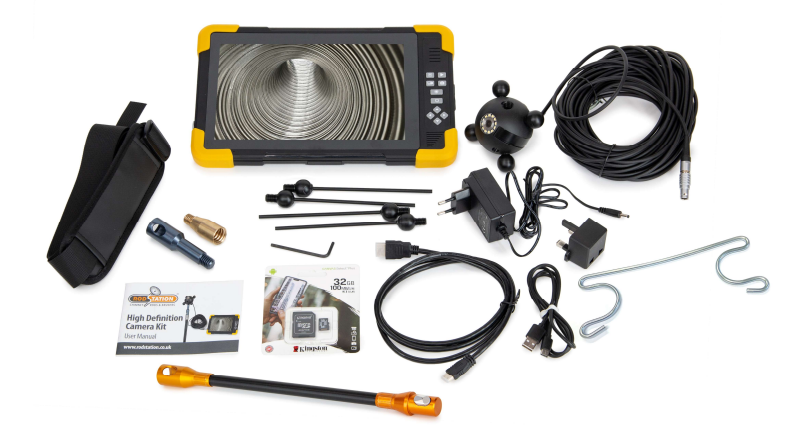

**Step 1.** Download the 'RoadCam App' using the following link or QR Code.

https://apps.apple.com/gb/app/roadcam/id1119500688

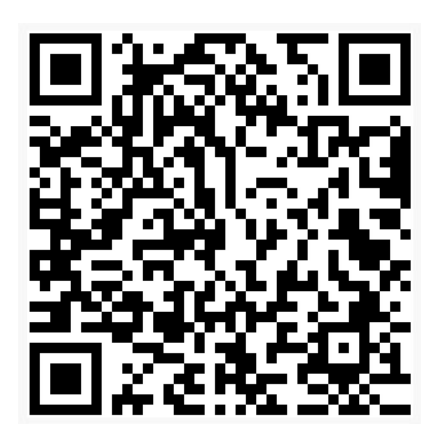

**Step 2.** Connect the camera to the Ultra HD Monitor and turn on the camera by pressing the power button.

**Step 3.** Double press the top left button on the monitor, this will display the Wifi network and Password.

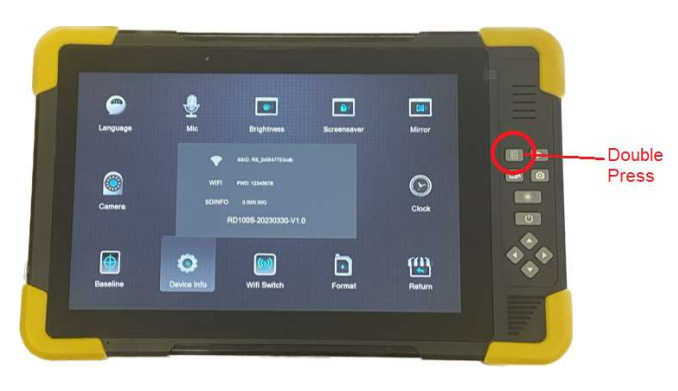

**Step 4.** In phone 'settings' select the Wifi network as displayed on the Ultra HD Camera Monitor

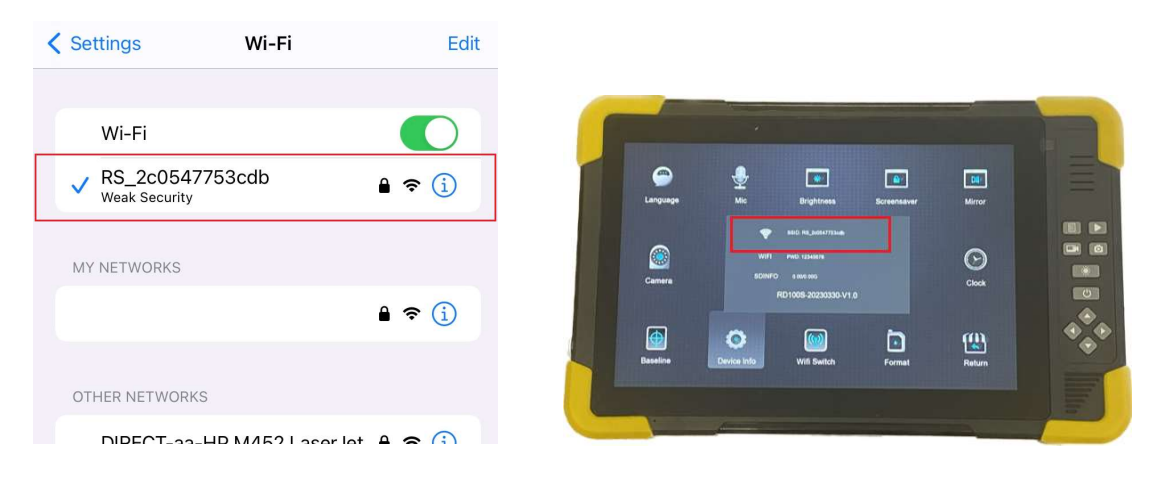

**Step 5.** Open up the 'RoadCam App' on your phone, the network should be in text under the camera icon, press the camera icon and shortly after a live image will be displayed on your device

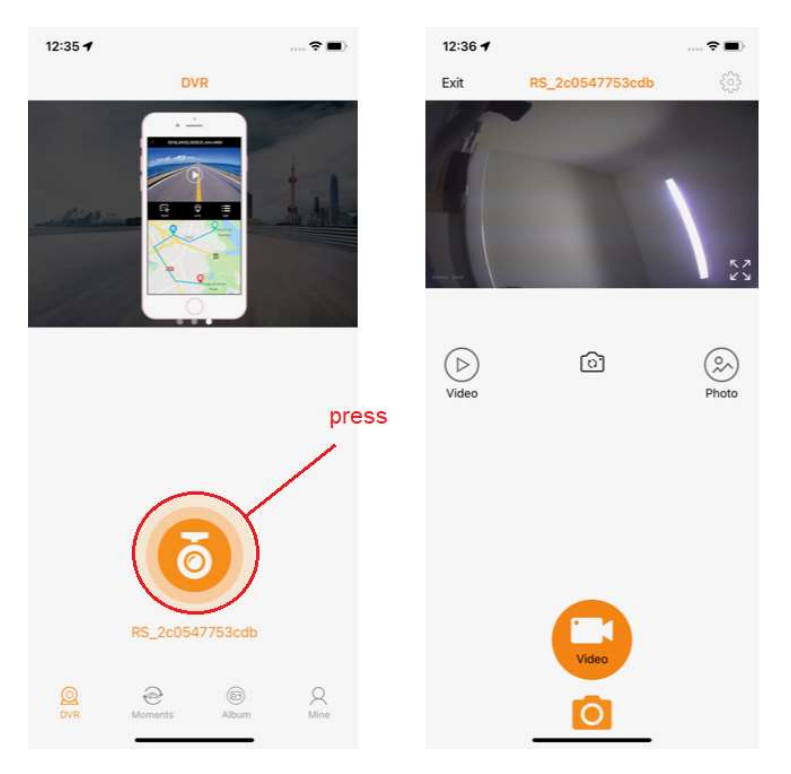